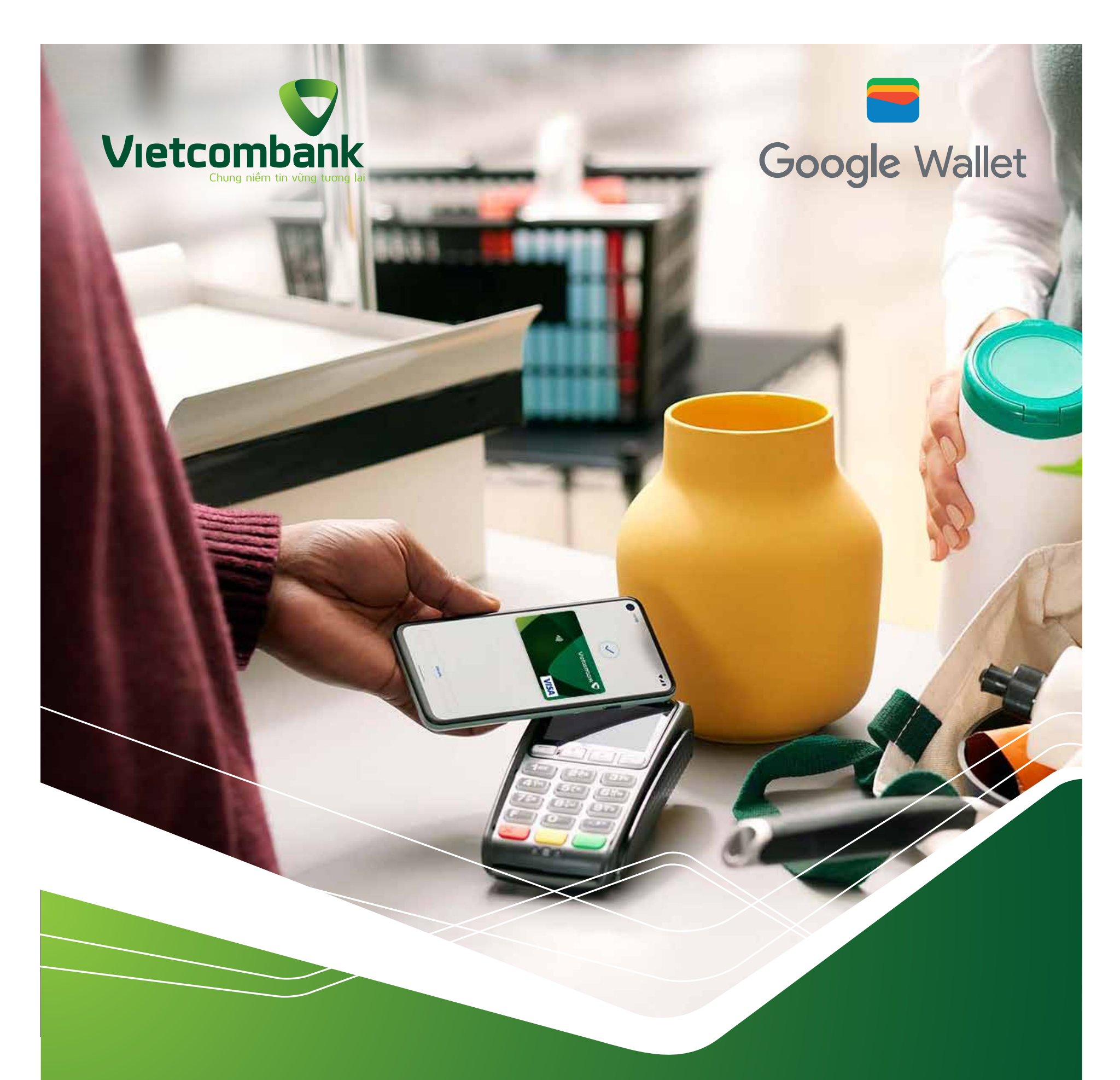

Hướng dẫn sử dụng thẻ VCB Visa trên ứng dụng Google Wallet<sup>™</sup>

# Hướng dẫn liên kết thẻ VCB Visa trên ứng dụng Google Wallet™

### Bước 1

Bước 2

Khách hàng đăng nhập Ứng dụng Google Wallet<sup>™</sup>

Khách hàng chọn Thêm thẻ trên Ứng dụng, và nhập các thông tin thẻ sau:

- Số thẻ
- Ngày hết hạn thẻ
- CVV

#### Lưu ý:

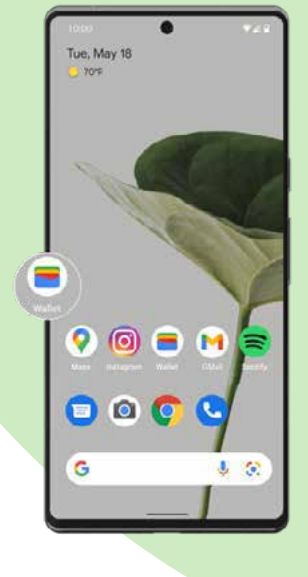

- Khách hàng chỉ liên kết được các sản phẩm Thẻ Vietcombank Visa đã được chuyển đổi công nghệ contactless (có biểu tượng contactless in trên mặt trước của thẻ vật lý/ hoặc thẻ phi vật lý được phát hành qua VCB Digibank)
- Úng dụng Google Wallet<sup>™</sup> có thêm các trường thông tin về Họ tên, địa chỉ, số điện thoại, mã bru điện của Khách hàng trên màn hình đăng ký sử dụng thẻ – các thông tin này có thể có sẵn (do Khách hàng lưu theo tài khoản Google) hoặc Khách hàng có thể tự điền thêm – tuy nhiên các thông tin này không ảnh hưởng tới việc xác thực thông tin thẻ mà Khách hàng cung cấp nêu trên.

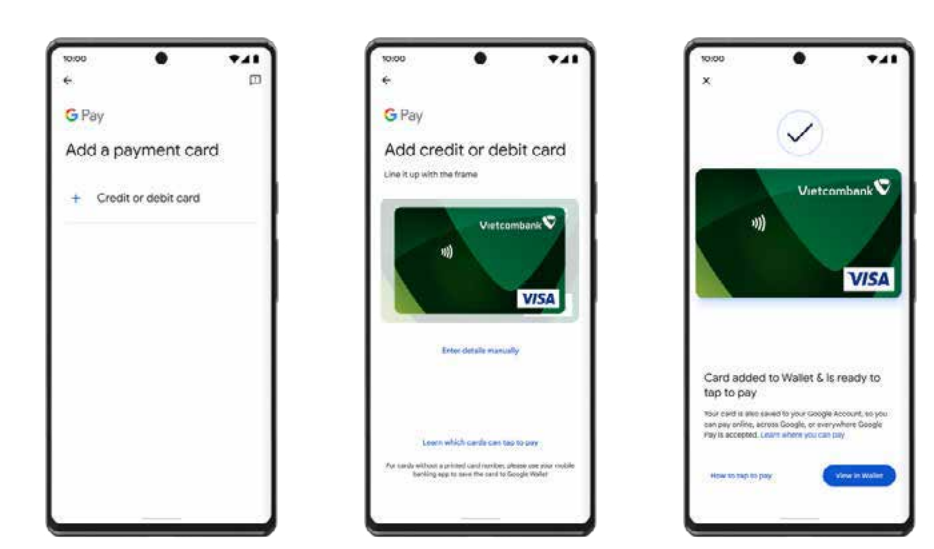

### Bước **3**

Bước **4** 

Khách hàng đồng ý Điều khoản & Điều kiện sử dụng thẻ Vietcombank trên Ứng dụng Google Wallet™

Khách hàng xác thực giao dịch liên kết thẻ theo thông báo hiển thị trên Ứng dụng Google Wallet™

Bước 5 Úng dụng Google Wallet<sup>™</sup> hiển thị thông báo đăng ký thẻ thành công sau khi Khách hàng hoàn tất bước xác thực.

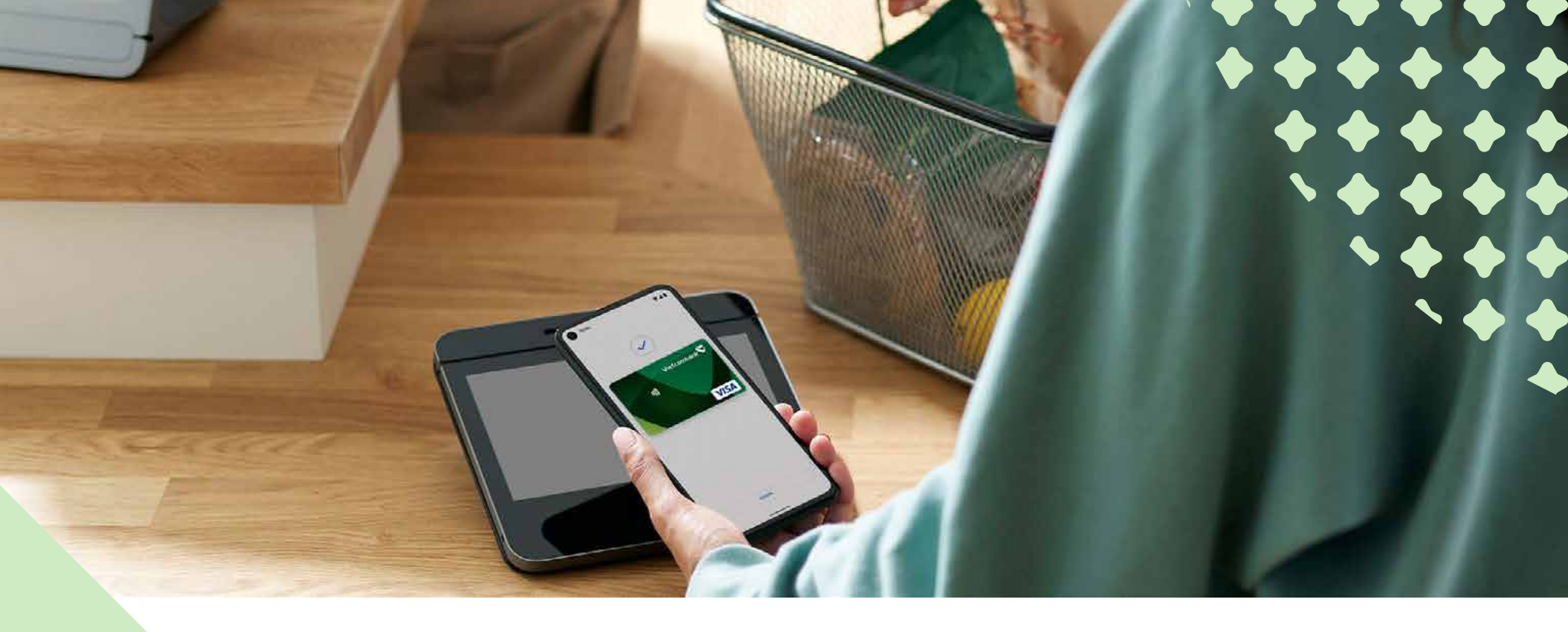

# Hướng dẫn thanh toán thẻ Vietcombank Visa qua ứng dụng Google Wallet<sup>™</sup> Tại POS

Bước **1** 

Khách hàng mở Ứng dụng Google Wallet<sup>™</sup>, chọn Thẻ muốn sử dụng thanh toán

- Bước 2 Khách hàng chạm mặt sau điện thoại gần biểu tượng Contactless ()) của máy thiết bị chấp nhận thanh toán (POS)
- Bước 3 Giao dịch thanh toán thành công\* ứng dụng hiển thị biểu tượng (tick V như hình dưới). Khách hàng có thể kiểm tra lịch sử giao dịch thẻ qua Ứng dụng Google Wallet<sup>™</sup> trên màn hình Ứng dụng.

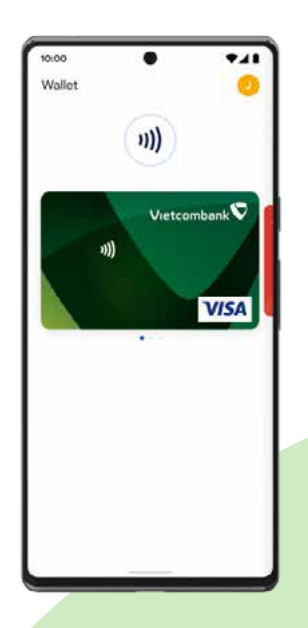

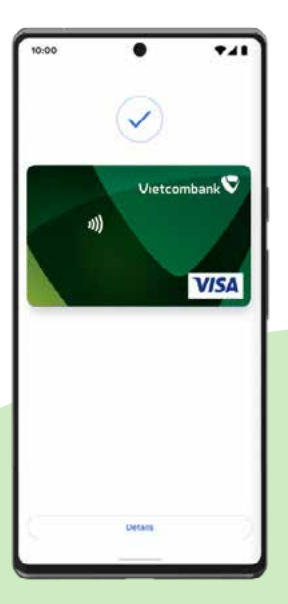

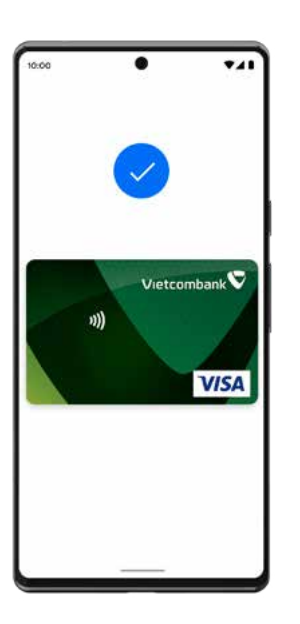

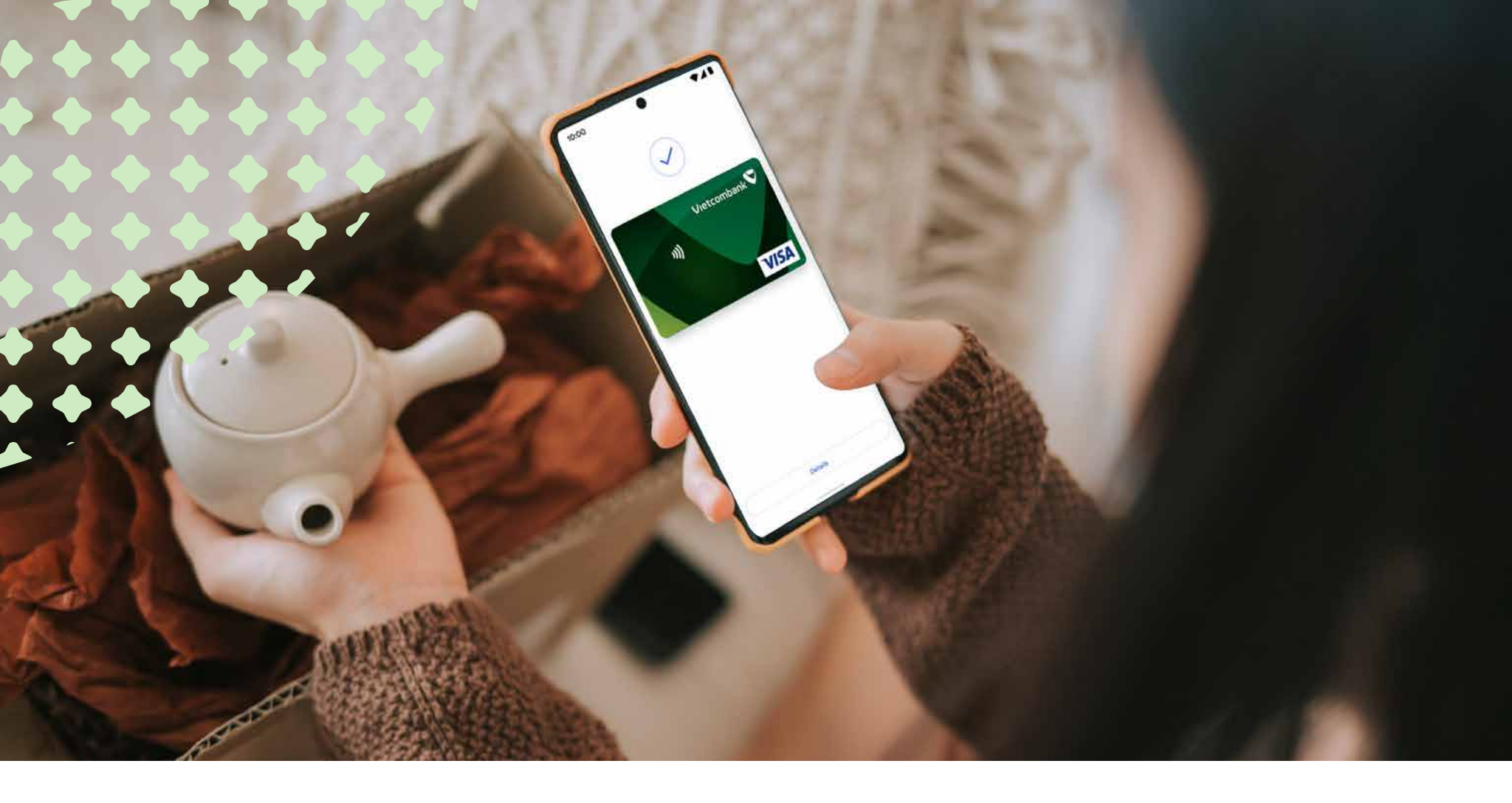

# Hướng dẫn thanh toán thẻ Vietcombank Visa qua ứng dụng Google Wallet<sup>™</sup>

Trên website/app mua sắm trực tuyến

Bước 1

Trên website/ứng dụng mua sắm trực tuyến, tại bước Thanh toán (Checkout), Khách hàng chọn hình thức thanh toán Google Pay<sup>™</sup> hoặc ấn Pay with G Pay

Bước 2 Màn hình website/ứng dụng mua sắm trực tuyến hiển thị thông báo Giao dịch thanh toán thành công\*. Khách hàng có thể kiểm tra lịch sử giao dịch thẻ qua Ứng dụng Google Wallet<sup>™</sup> trên màn hình Ứng dụng

> \* Khách hàng có thể cần xác thực với mỗi Giao dịch thanh toán (sinh trắc học, mật khẩu, mật mã đăng nhập thiết bị...) tùy thuộc lựa chọn/cài đặt xác thực giao dịch của Khách hàng với ứng dụng Google Wallet<sup>™</sup>.

> > **Trung tâm Hỗ trợ khách hàng 24/7** Toll – free: **+84.1800.1565** Điên thoại: **+84.1900.54.54.13**